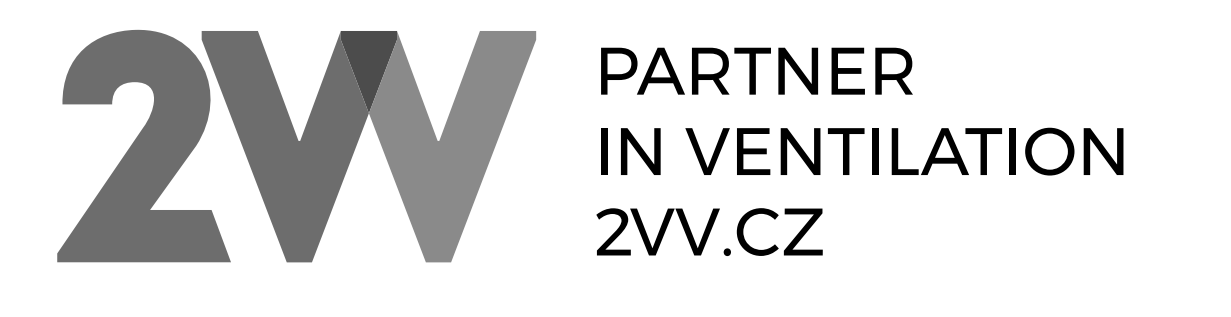

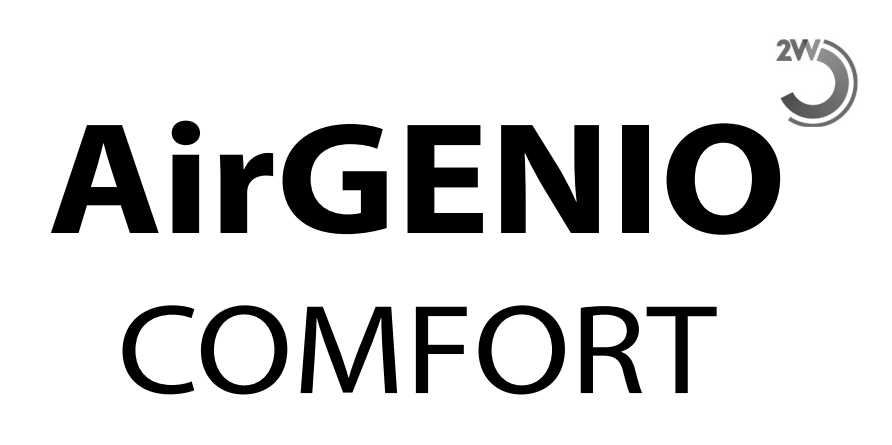

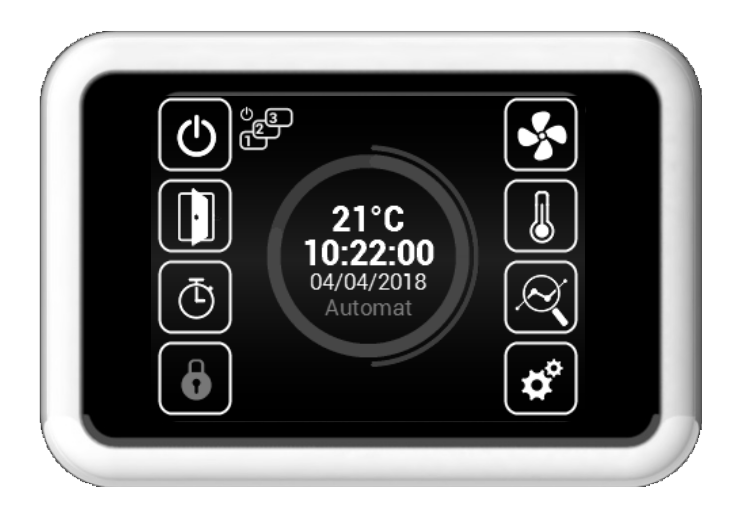

Gebruiksinstructies

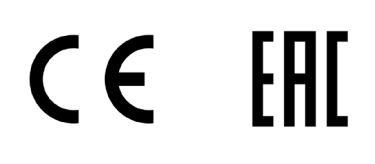

NL

#### Q ZORGVULDIG LEZEN!

#### Voorafgaand aan de initiële inbedrijfstelling, controleer:

- of het apparaat goed bevestigd is op de ondersteunende structuur.
- of het apparaat goed is gesloten
- of de voeding correct is aangesloten, waaronder de aarde en de externe activeringsbescherming,
- of alle elektrische componenten goed zijn aangesloten,
- of de installatie voldoet aan alle instructies in de handleiding,
- of er geen gereedschap of andere objecten zijn achtergebleven in de eenheid die schade kunnen veroorzaken.

#### A OPGELET!

- Ingrijpen of wijzigingen aan de interne verbindingen zijn verboden en zullen resulteren in het verlies van de garantie.
- Wij raden het gebruik van accessoires geleverd door ons bedrijf aan. Neem contact op met uw leverancier bij twijfel betreffende het gebruik van niet-originele accessoires.

#### **OPSTARTEN**

Na het verbinden van voeding, begint het display te branden en worden de gegevens geladen. Het apparaat is gereed voor activering als de servicegegevens volledig zijn geladen.

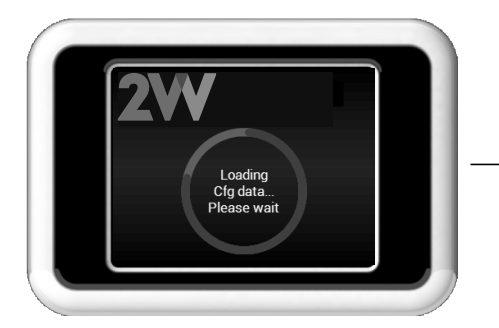

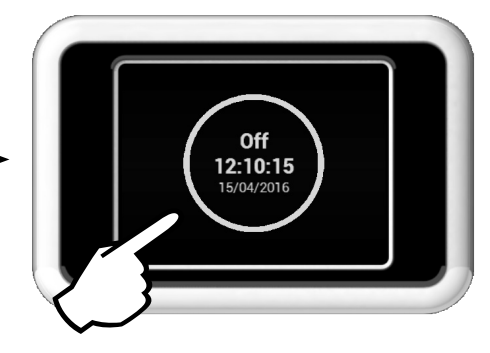

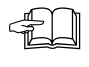

De externe besturing heeft een touchscreen. Het apparaat wordt bestuurd door de symbolen op het scherm aan te tikken.

# Beschrijving van het hoofdscherm

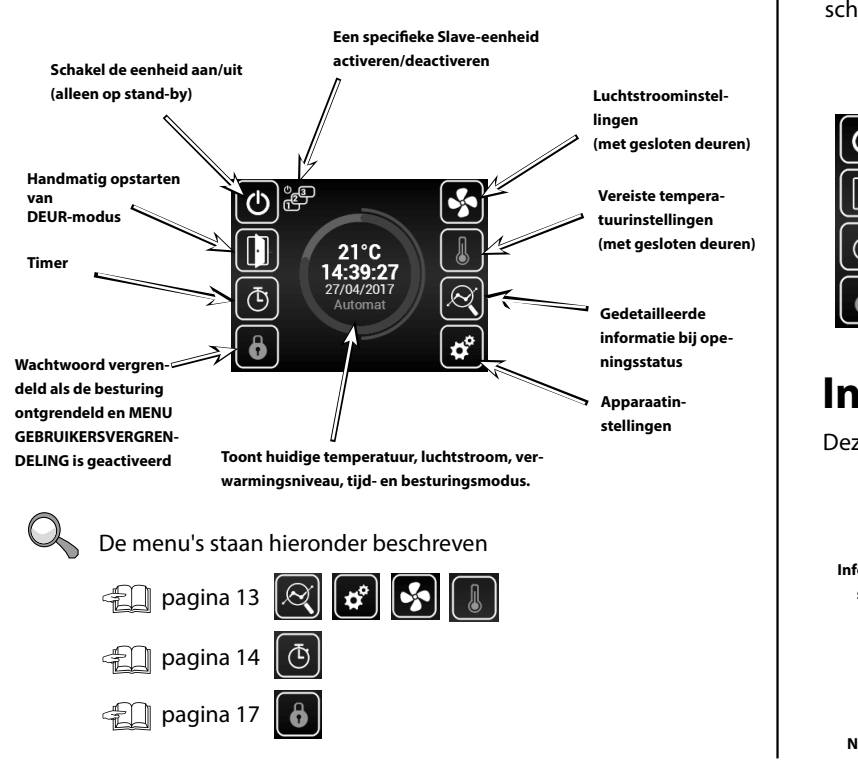

# Waarschuwingssymbolen

Deze informeren over fouten. Door hierop te klikken wordt een scherm met het foutrapport geopend.

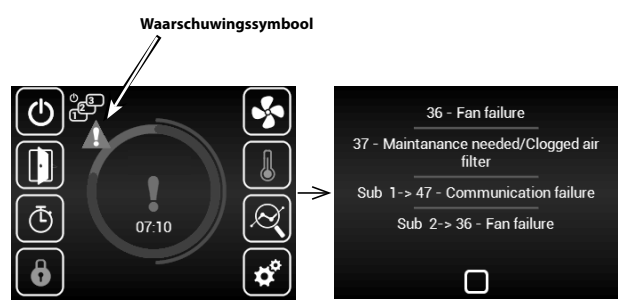

# Informatiesymbolen

Deze informeren alleen over status, niet fouten.

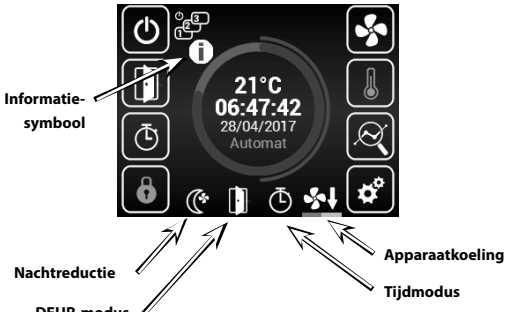

2VV. Creating innovative solutions for you and your business since 1995.

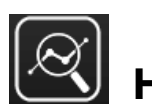

Huidige status

- Dit scherm toont de gedetailleerde status van de eenheid:
- Huidige luchtstroominstellingen (stap of %), informatiesymbolen .
- Instellingen verwarmingsvermogen (indien omvat)

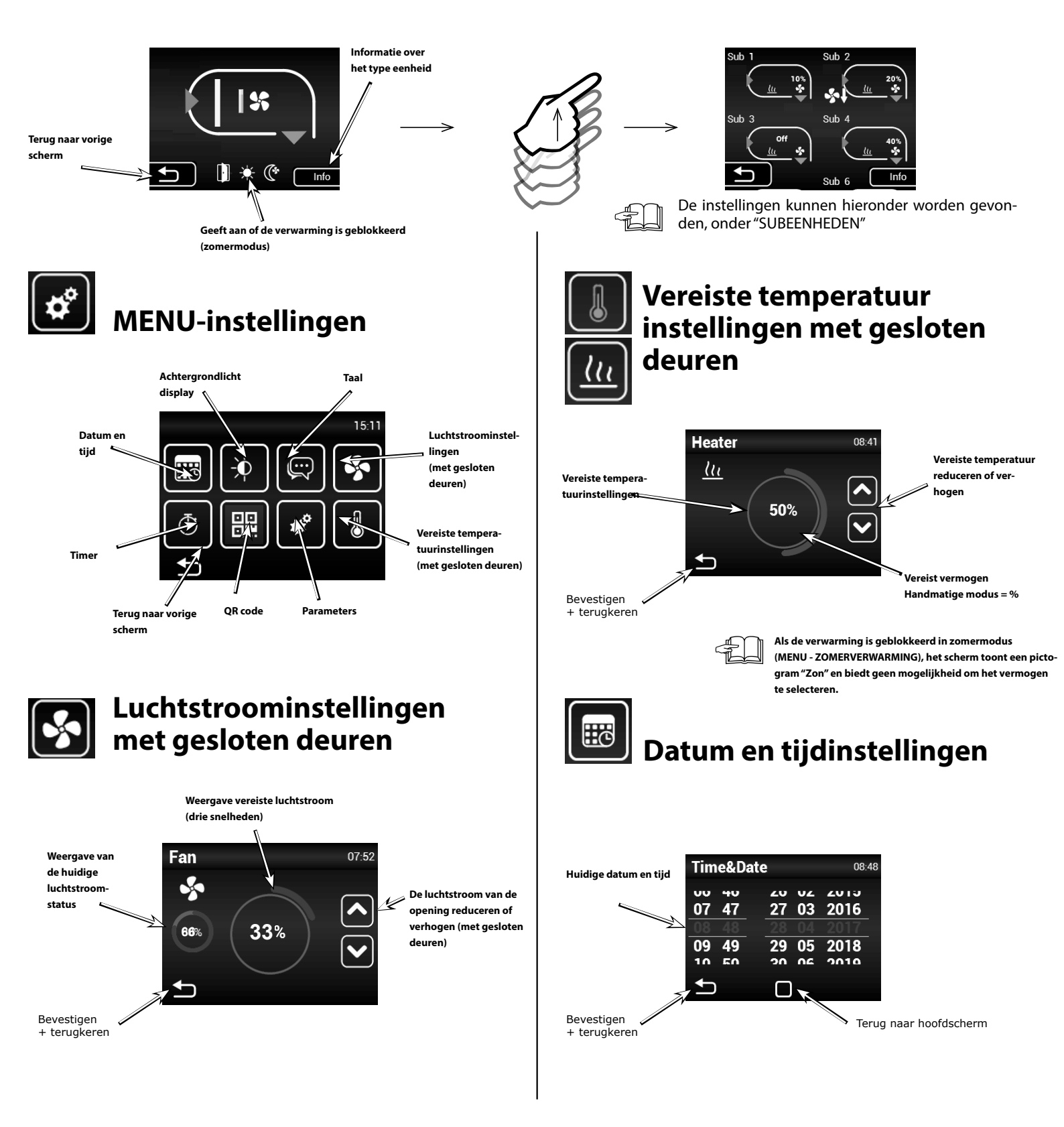

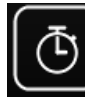

# Timer

Tenzij anders ingesteld, schakelt de eenheid naar standby modus nadat de timer verloopt.

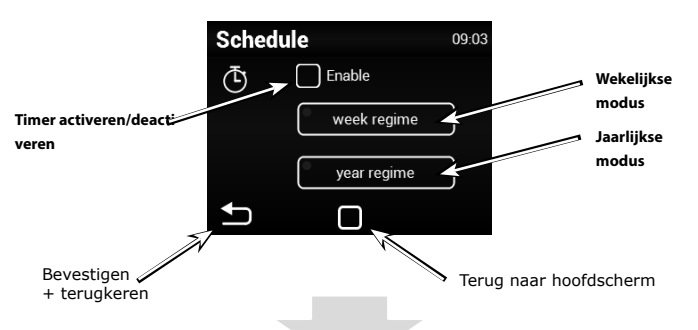

# Wekelijkse modus

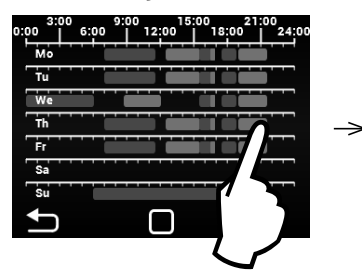

0:00
3:00
6:00
12:00
13:00
12:00
10:02
10:02
10:02
10:02
10:02
10:02
10:02
10:02
10:02
10:02
10:02
10:02
10:02
10:02
10:02
10:02
10:02
10:02
10:02
10:02
10:02
10:02
10:02
10:02
10:02
10:02
10:02
10:02
10:02
10:02
10:02
10:02
10:02
10:02
10:02
10:02
10:02
10:02
10:02
10:02
10:02
10:02
10:02
10:02
10:02
10:02
10:02
10:02
10:02
10:02
10:02
10:02
10:02
10:02
10:02
10:02
10:02
10:02
10:02
10:02
10:02
10:02
10:02
10:02
10:02
10:02
10:02
10:02
10:02
10:02
10:02
10:02
10:02
10:02
10:02
10:02
10:02
10:02
10:02
10:02
10:02
10:02
10:02
10:02
10:02
10:02
10:02
10:02
10:02
10:02
1

#### Taal Crime Tail Stalen beschikbaar English English Français Hervestigen Hervestigen Hervestigen Hervestigen Hervestigen

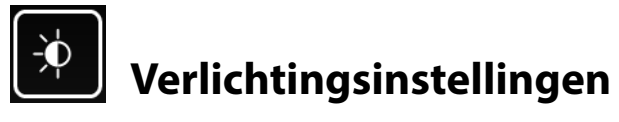

#### Achtergrondlicht display 09:56 Verlichtingsniveau op stand-by Standby Bevestigen + terugkeren

di in te stellen

Tik op een dag om andere tijdmo-

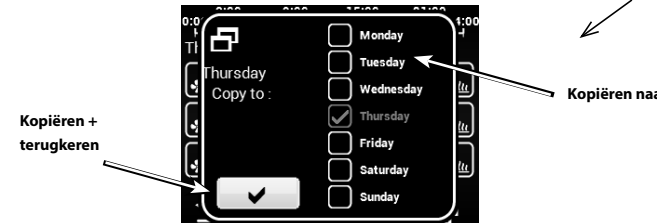

# Jaarlijkse modus

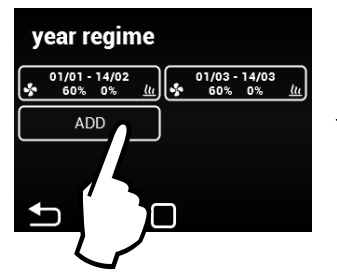

Tik om een nieuwe tijdsmodus toe te voegen

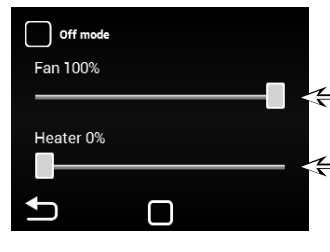

START / STOP interval

2VV. Creating innovative solutions for you and your business since 1995.

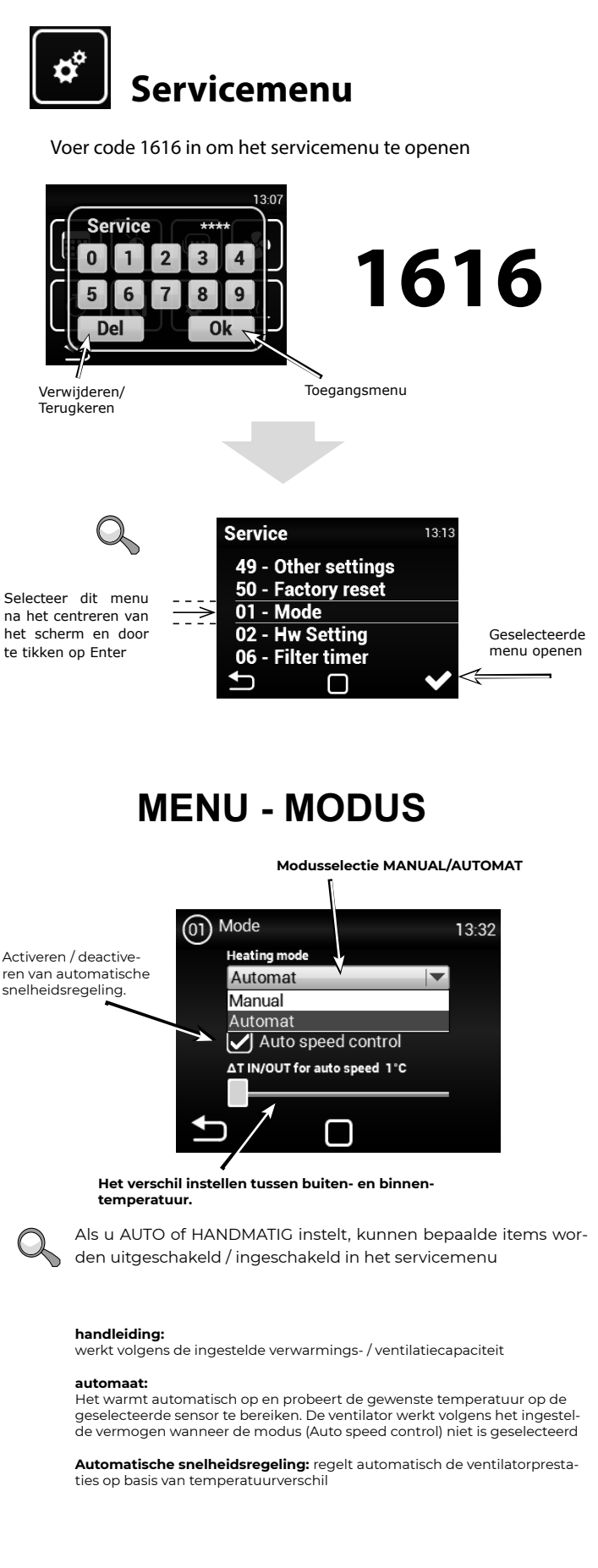

### **MENU - HW INSTELLING**

Gebruik dit menu om het gedetailleerde gedrag van de ingangen en uitgangen van de regelingen in te stellen

|                           | 02 Hw Setting          | 13:25                                  |
|---------------------------|------------------------|----------------------------------------|
| Deurcontact (NO/NC)       | N.Open                 | Outside temp sensor<br>EXT-1 (45,46) V |
| Externe besturingscontact | Ext.c. input<br>N.Open | External control                       |
| Foutcontact (NO/NC)       | Error output<br>N.Open | N.Open V Ad 3)                         |

- Ad 1) Activering/instellingen externe temperatuursensor Geen – Kan niet gewijzigd worden zonder de COMFORT regulator
- Ad 2) Stelt het gedrag van de externe contactingang in. Opties: Geen – inactief Externe besturing – Externe schakeling van apparaat

Ad 3) - Thermostaat (NO/NC)

### **MENU - FILTERTIJD**

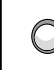

Gebruik dit menu om de periode in te stellen (in motoruren), waarna u wordt herinnerd om de filters te vervangen of de timer te resetten.

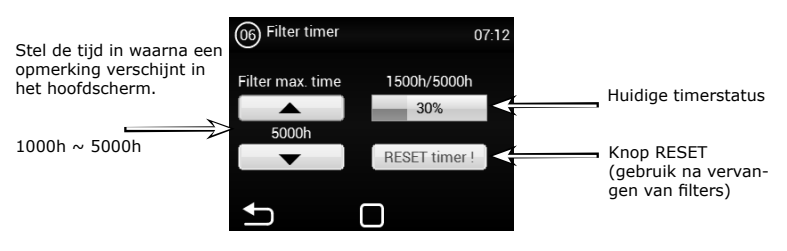

Toont de status van het verstopte filter in het hoofdscherm

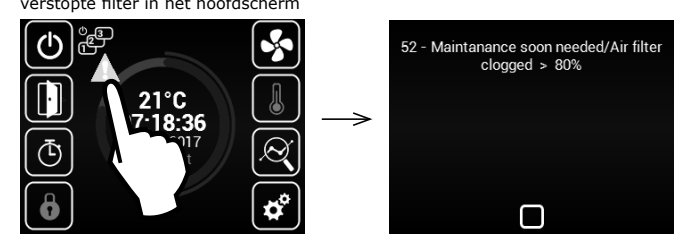

### **MENU - TEMPERATUURSENSOR**

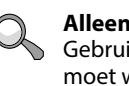

Opties:

Alleen beschikbaar in de automatische modus

Gebruik dit menu om de sensor te selecteren, die gebruikt moet worden voor de primaire temperatuurregeling

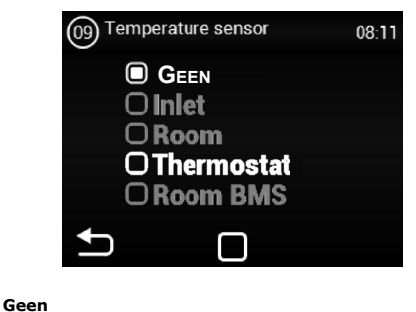

Thermostaat - Kamerthermostaat (AAN/UIT)

### **OMENU - TEMPERATUURSENSOR**

Alleen beschikbaar in de automatische modus

Gebruik dit menu om de sensor te selecteren, die gebruikt moet worden voor de primaire temperatuurregeling

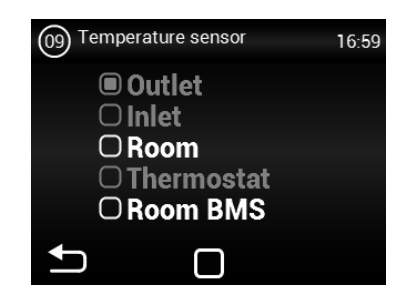

Room – Kamertemperatuursensor

Kamer BMS – Kamertemperatuursensor vanuit mastersysteem

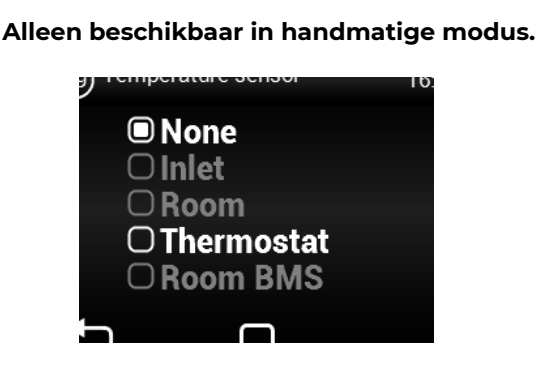

### MENU - MODBUS RTU

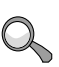

Gebruik dit menu om de communicatieparameters van de Modbus RTU in te stellen

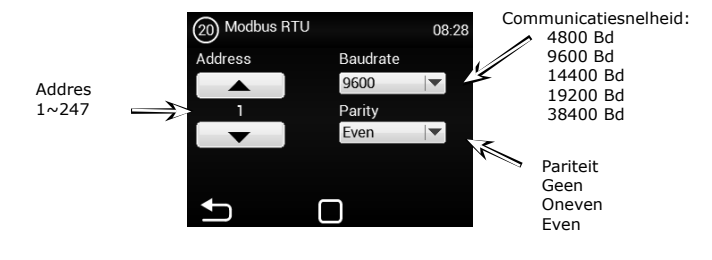

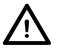

Een incorrecte instelling kan communicatie met de regelaar voorkomen

### MENU - GEBRUIKERSVERGRENDELING

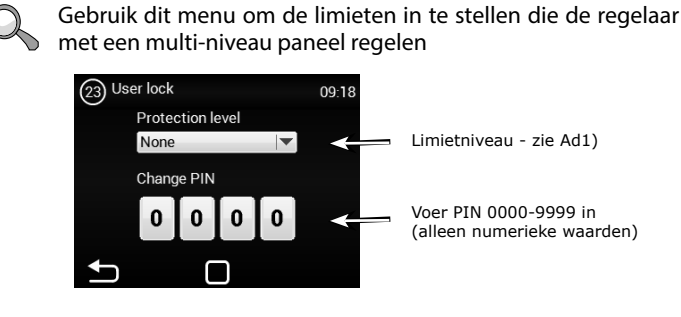

Opties: Geen – Limiet inactief Aan/Uit – Alleen Aan/Uit en toegang tot het informatiemenu zijn Ingeschakeld in het hoofdscherm

Aan/Uit, Temp, Stroom – Aan/Uit, het informatiemenu, en de instellingen voor de temperatuur en luchtstroom kunnen

zonder wachtwoord worden geopend.

Vol – Alleen het informatiemenu kan zonder wachtwoord worden geopend Gebruikersmodus - Speciale gebruikersmodus, zie de onderstaande afbeelding

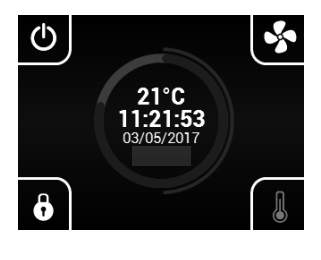

### **MENU - ZOMERVERWARMING**

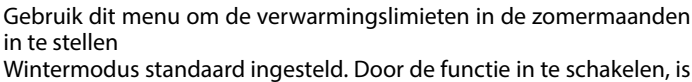

verwarming ook in de zomer mogelijk 28) Summer Heating 11.26 Einde van de winter-Inschakelen/uitschakele

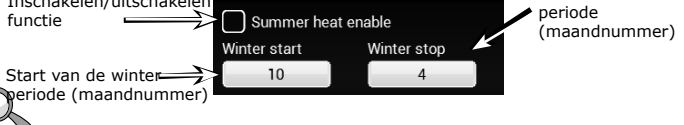

# **MENU - NIGHT REDUCTION**

Met dit MENU kunt u de nachtverlagingstemperatuur instellen wanneer de deur gesloten is.

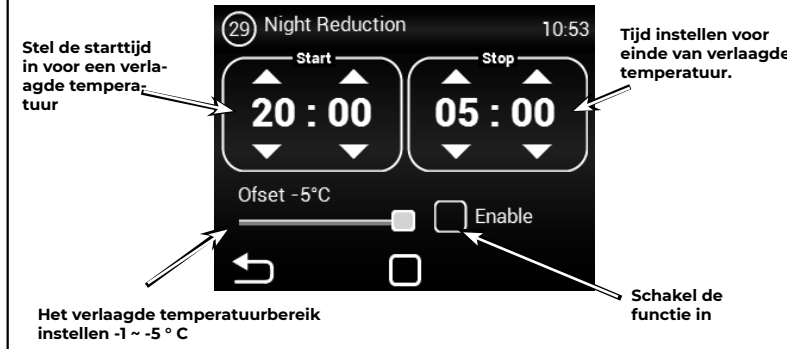

In dit menu kan een temperatuurverlaging van maximaal vijf graden op een ingestelde tijd van de ingestelde (gewenste) temperatuur worden ingesteld.

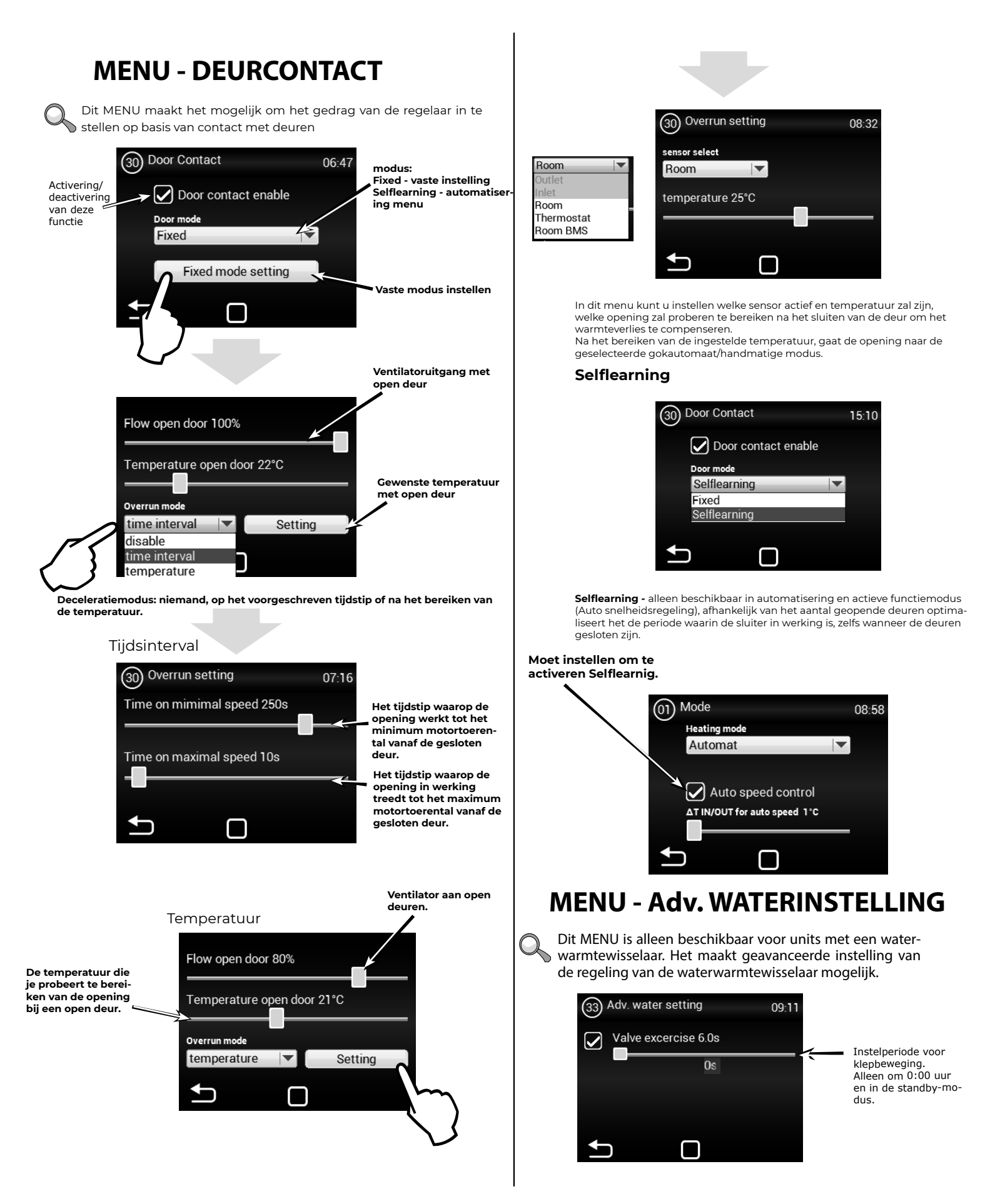

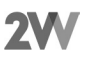

### **MENU - WATER ANTI-VRIES**

Het menu wordt alleen ingeschakeld in eenheden met waterwisselaar

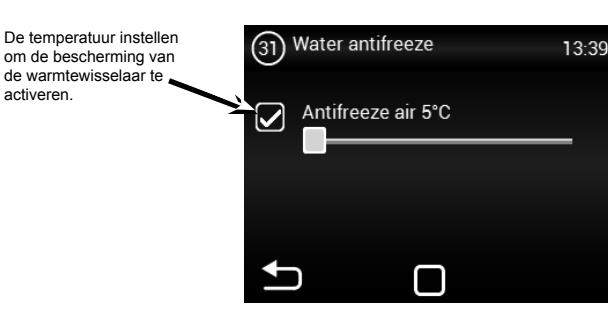

## **MENU - SUBEENHEDEN**

activeren

Gebruik dit menu om het gedrag van de IC-S regelaars in te stellen aangesloten als SLAVE

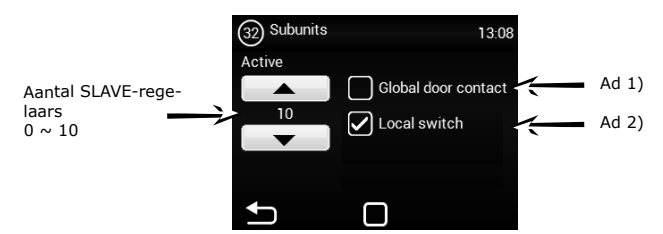

Slave-adresparameter:

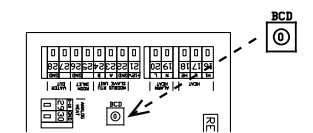

| ADRES | SLAVE-EEN-<br>HEID | ADRES | SLAVE-EENHEID |
|-------|--------------------|-------|---------------|
| 1     | 1                  | 6     | 6             |
| 2     | 2                  | 7     | 7             |
| 3     | 3                  | 8     | 8             |
| 4     | 4                  | 9     | 9             |
| 5     | 5                  | Α     | 10            |

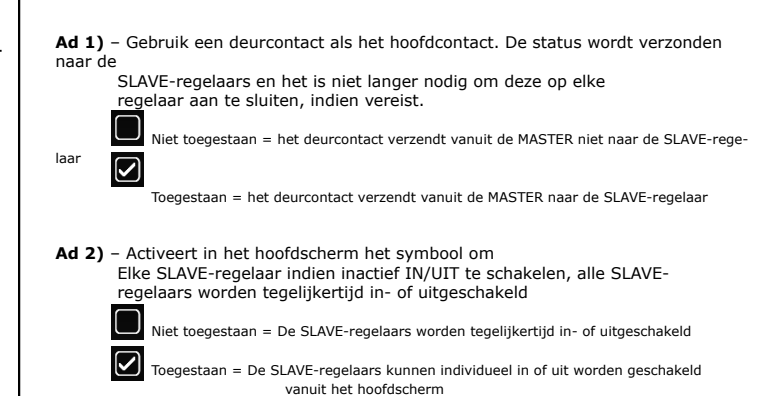

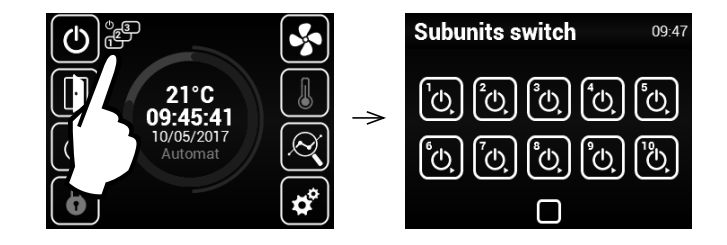

# **MENU - ANDERE INSTELLINGEN**

Gebruik dit menu om de resterende parameters in te stellen

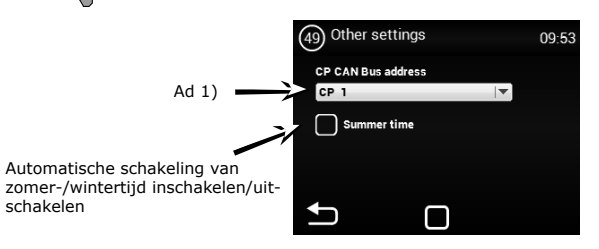

Ad 1) - Stelt het CAN-adres van het besturingspaneel zo in dat er tot 2 besturingspanelen

schakelen

kunnen worden aangesloten op de MASTER-regelaar Opties: CP 1 = adres van het besturingspaneel is 1 CP 2 = adres van het besturingspaneel is 2 OPGELET!

Elk paneel moet zijn eigen adres hebben, anders kan dit resulteren in defecten aan de regelaar.

Terminals moeten worden ingesteld indien er meerdere panelen zijn aangesloten. Deze zijn te vinden in de hoofdelektronica en de controller:

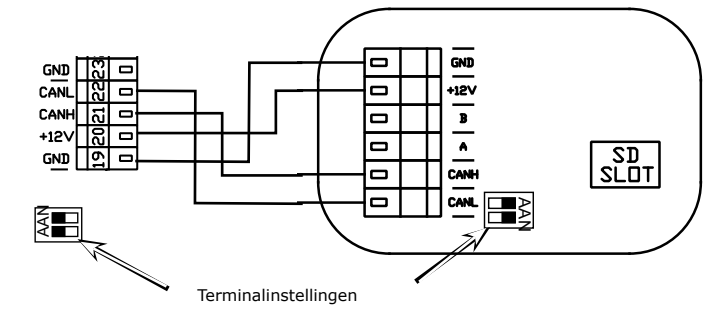

Voorbeeld van controllerverbinding - Optie 1:

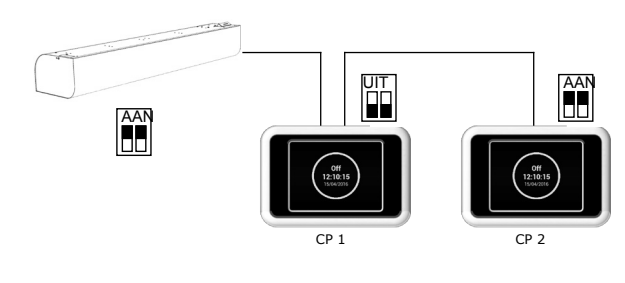

Elektrische verbinding - Optie 1:

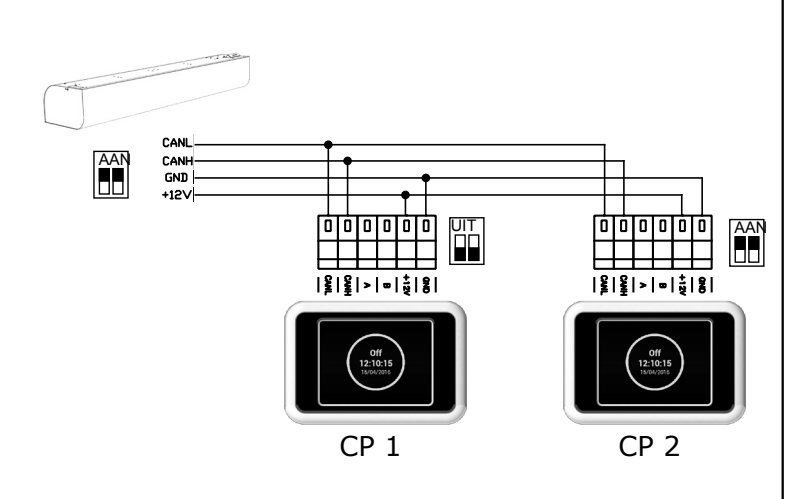

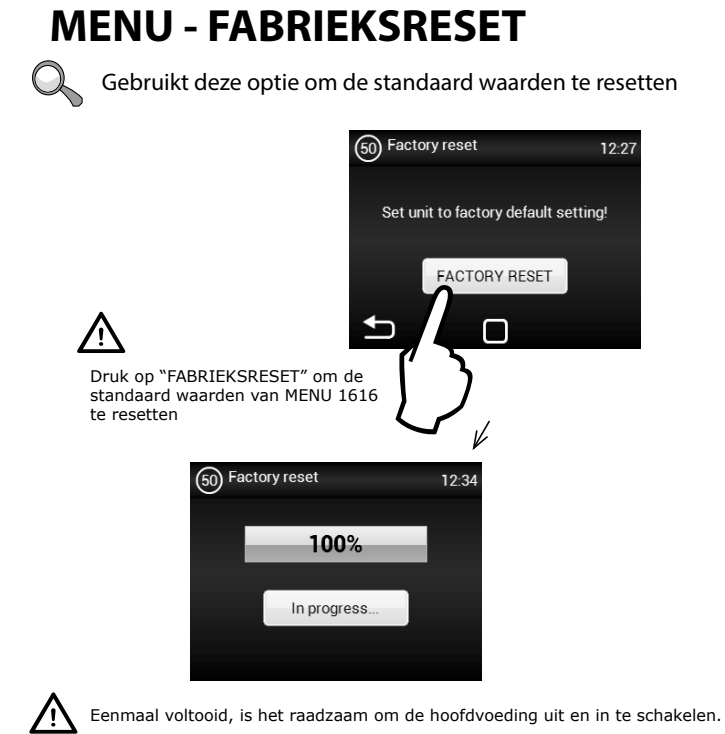

Elektrische verbinding - Optie 2:

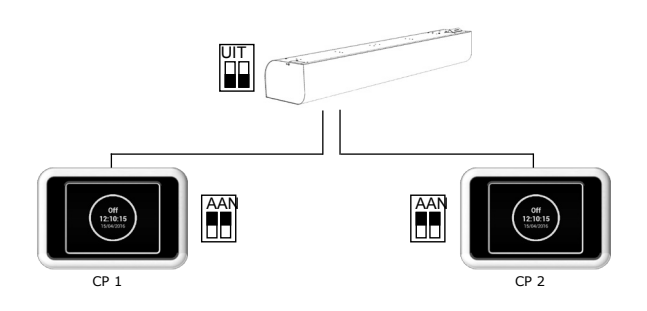

Elektrische verbinding - Optie 2:

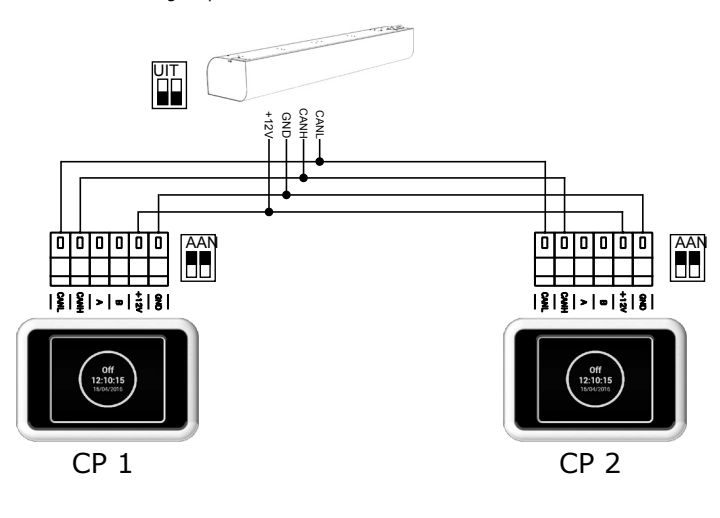

# **2. DEFECTEN**

#### **2.1 DEFECTEN**

Ontkoppel de hoofdvoeding voordat u aan de eenheid gaat werken. Als u niet zeker bent van de juiste stappen, probeer dan geen reparaties uit en neem contact op met een professionele service!

| Beschrijving                                   | Eenheid<br>gedrag                          | Waarschijnlijk probleem                                                                          | Oplossing                                                                                                    |
|------------------------------------------------|--------------------------------------------|--------------------------------------------------------------------------------------------------|----------------------------------------------------------------------------------------------------|
| 44 – Ventilator-<br>fout                       | Eenheid<br>defect                          | Oververhitte ventilator of een<br>defect aan het thermische con-<br>tact van de inlaatventilator | Bepaal de oorzaak van de oververhitting (defect lager, kortsluiting) of vervang de motor.                                                                                                    |
| 45 – Verplicht<br>onderhoud/filter<br>verstopt | Eenheid<br>operationeel                    | Filter verstopt of de tijd voor vervanging is gekomen                                            | Vervang de filters. Na vervanging, vergeet niet om<br>MENU 1616 - FILTERTIMER te resetten                                                                                                    |
| 46 – Verwarming<br>defect                      | Eenheid<br>defect                          | Verwarming defect                                                                                | Controleer de verwarming en de staat van de<br>veiligheidsthermostaat. Heeft de verwarming<br>correcte koeling?<br>Controleer de lopende motor.                                                                                                    |
| 65 – Communica-<br>tiefout                     | Eenheid<br>defect                          | Communicatiefout                                                                                 | Controleer de communicatiekabel op schade en of<br>deze correct is aangesloten. Neem het aansluit-<br>schema in acht om te voorkomen dat de commu-<br>nicatie wordt onderbroken (aansluiting in de buurt<br>van hoogspanning, fenomenen op locatie veroor-<br>zaken onderbrekingen) |
| Eenheid werkt niet Eenheid                     | Eenheid                                    | Voeding onderbroken                                                                              | Controleer of de voeding niet wordt onderbroken                                                                                                    |
|                                                | defect                                     | Gebroken zekering                                                                                | Controleer de zekering in de zijkant van de bestu-<br>ringsmodule                                                                                                    |
| De verwarming<br>schakelt automa-<br>tisch uit | Eenheid<br>werkt, maar<br>verwarmt<br>niet | De verwarming wordt te heet                                                                      | De verwarming wordt te heet door onvoldoen-<br>de luchtstroom. Controleer of de ventilatoren in<br>goede staat zijn en of de luchttoevoer niet wordt<br>onderbroken.                                                                                                    |

#### ▲ OPGELET!

Schakel de voeding uit voordat u aan de eenheid gaat werken. Laat de eenheid afkoelen!

# **3. CONCLUSIE**

#### **3.1 CONCLUSIE**

Bij twijfel of in het geval van vragen, neem contact op met onze verkoop- of technische ondersteuningsafdelingen.

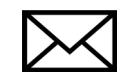

2VV, s.r.o. Fáblovka 568 533 52 Pardubice Czech Republic

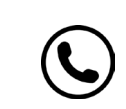

+420 466 741 811

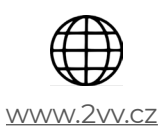

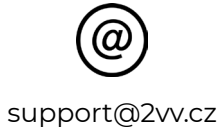

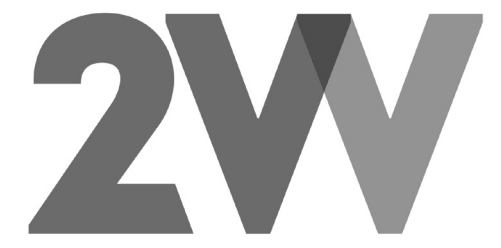